教師線上研習及數位學習之操作 原教育 e 學院之課程已改至 教育部磨課師平台

# https://moocs.moe.edu.tw/

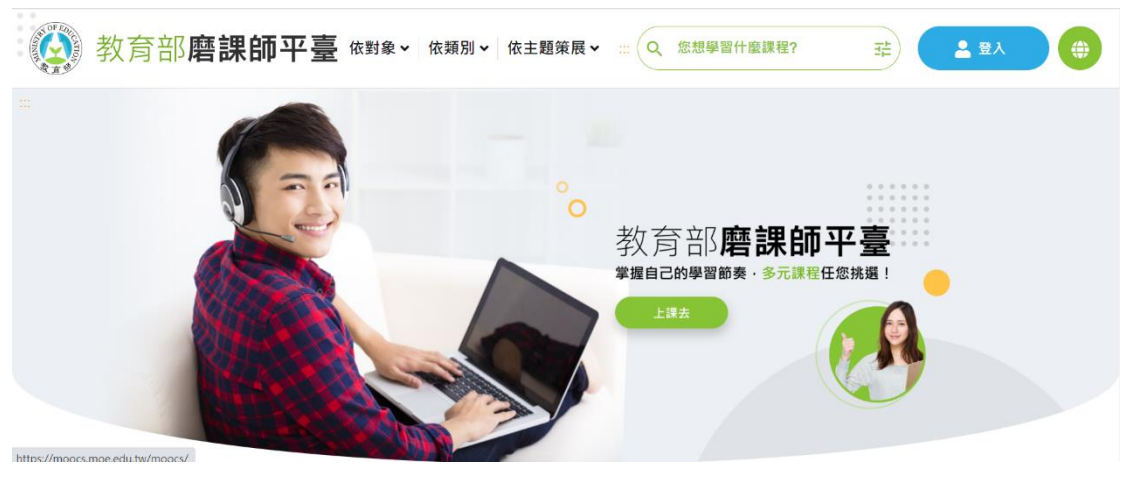

### 1.點選右上角-登入

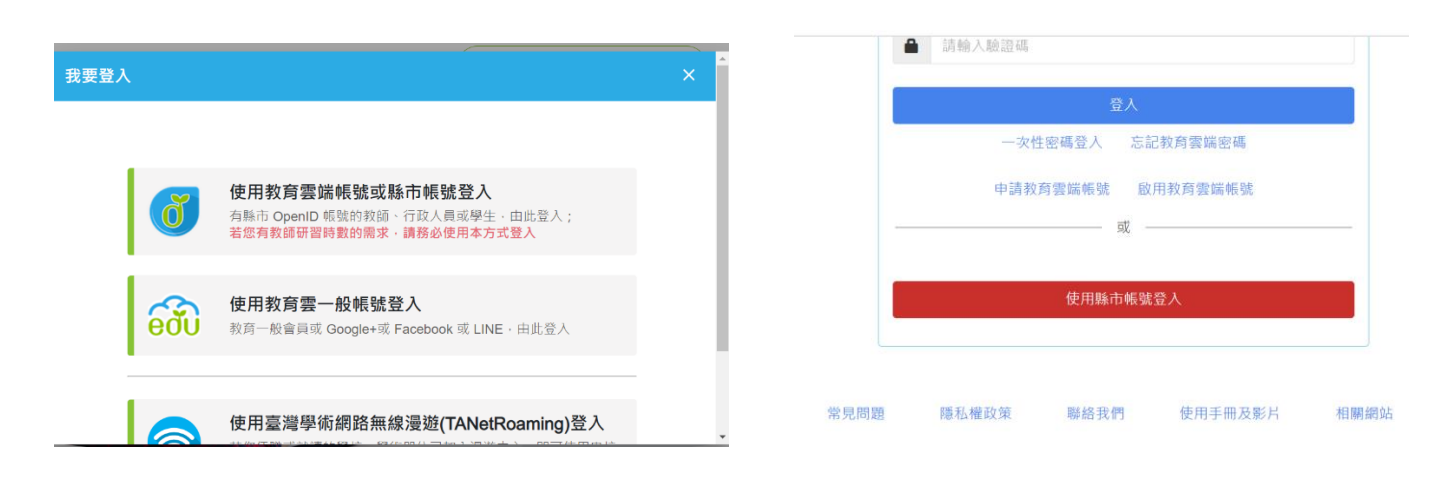

### 2 點選使用教育雲帳號或縣市帳號登入

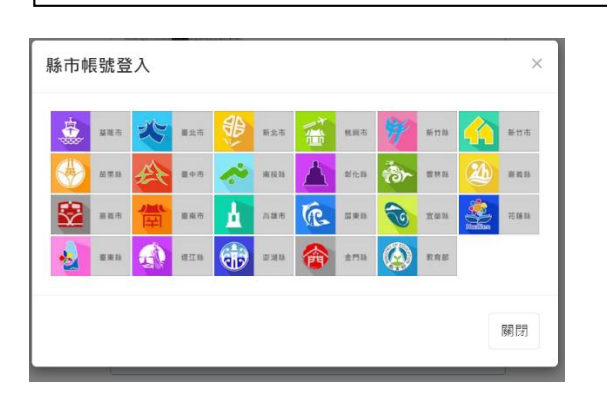

## 3 點選使用縣市帳號登入

| 您必須登入才能使用 |                |     |  |  |  |  |
|-----------|----------------|-----|--|--|--|--|
| A         | 捕鹽鄉            | ~   |  |  |  |  |
| <b>A</b>  | 縣立埔鹽國小(074666) | ~   |  |  |  |  |
| 1         | tzuyue         |     |  |  |  |  |
|           |                | (۵) |  |  |  |  |
| 登人        |                |     |  |  |  |  |

5 輸入學務系統帳號及密碼

#### 4.選擇 彰化縣

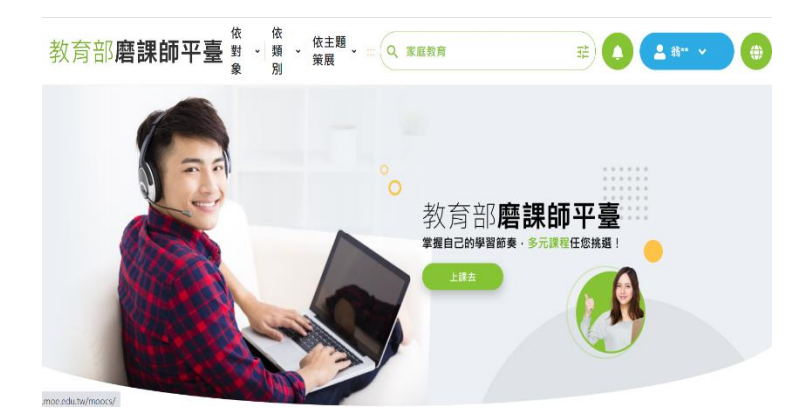

6登入成功 即可上課了

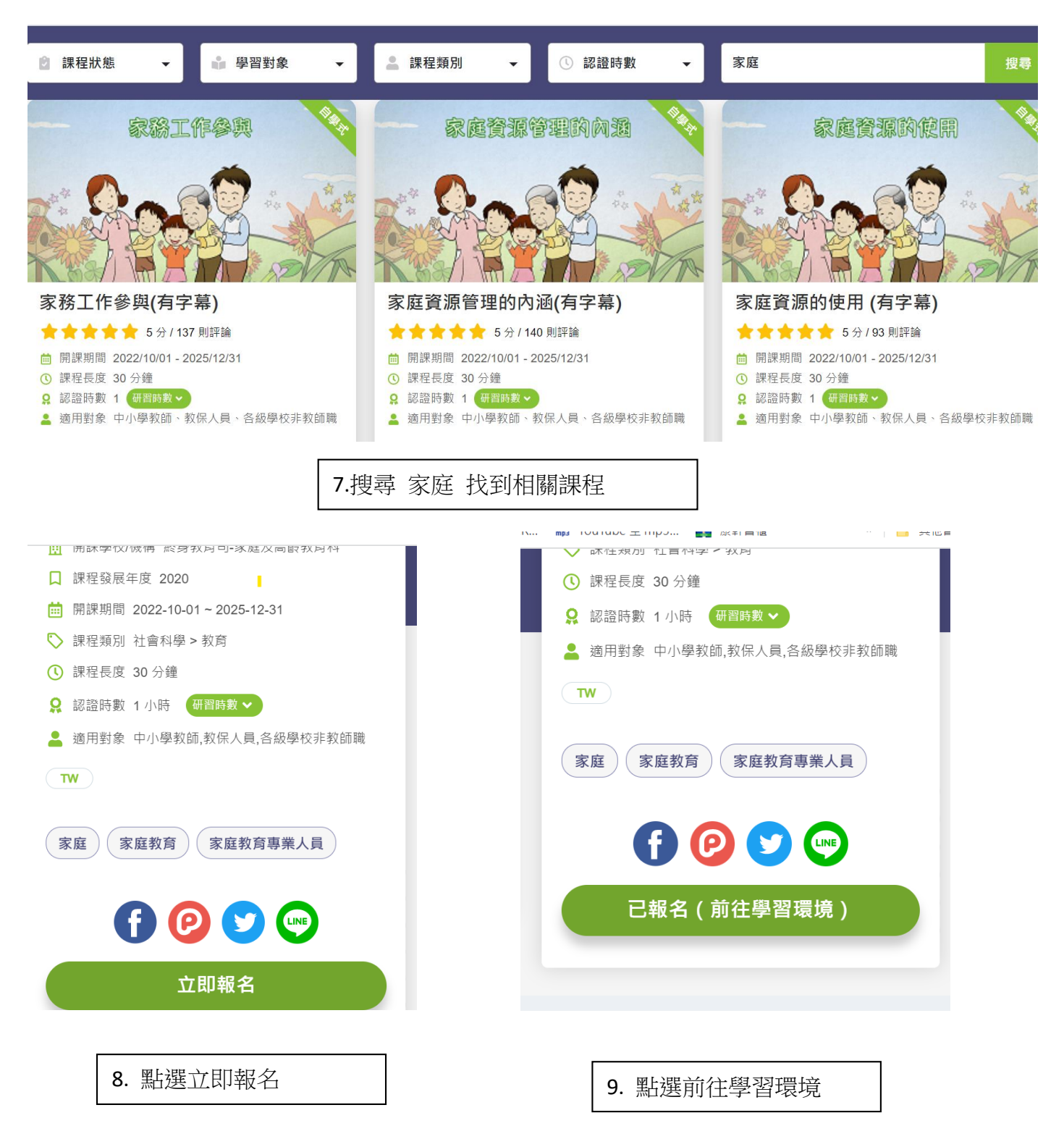

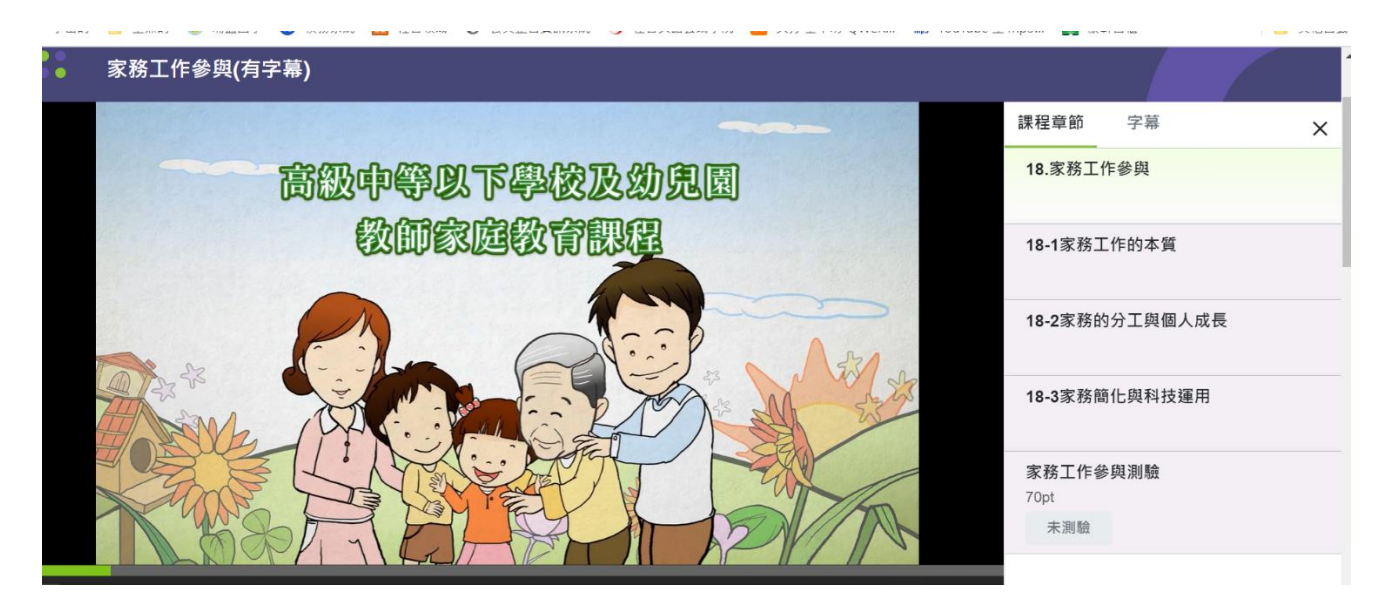

### 10.開始上課

|      | 家務工作參與(有字幕) |                   |         |         |   |
|------|-------------|-------------------|---------|---------|---|
|      |             |                   | 課程章節    | 字幕      | × |
|      |             |                   | 18.家務工  | 作參與     |   |
|      |             | 家務丅作參與測驗          |         |         |   |
| 1.00 |             |                   | 18-1家務日 | L作的本質   |   |
|      |             | 總題數: 10           |         |         |   |
|      |             | <b>測驗時間: 60</b> 分 | 18-2家務的 | 的分工與個人成 | 長 |
|      |             | 通過標準: <b>70</b> 分 |         |         |   |
|      |             | 計分方式: 最高分         | 18-3家務簡 | 氰化與科技運用 |   |
|      |             | 測驗次數: 無限制         |         |         |   |
|      |             | 公布方式: 作答結束        | 家務工作名   | を邸測驗    |   |
|      |             |                   | 70pt    | ×       |   |
|      |             | 進入測驗              | 未測驗     |         |   |
|      |             |                   |         |         |   |

### 11.看完各章節後,記得進行測驗

| O<br>通過<br>PASS        | 閱讀時數<br>測驗成績 | ▶ 修課證明下載 | <ul> <li>35 分鐘 (100%)</li> <li>80 分 (100%)</li> </ul> |
|------------------------|--------------|----------|-------------------------------------------------------|
|                        | 章節/測驗名稱      | 學習狀況     | 完成狀態                                                  |
| 18.家務工作參與              |              | 00:00:51 | 已閱讀                                                   |
| 18-1家務工作的本質            |              | 00:17:13 | 已閱讀                                                   |
| <b>18-2</b> 家務的分工與個人成長 |              | 00:13:08 | 已閱讀                                                   |
| 18-3家務簡化與科技運用          |              | 00:00:58 | 已閱讀                                                   |
| 家務工作參與測驗               |              | 80.00 分  | 通過                                                    |

12. 做完測驗就可得到研習時數, · 磨課師平臺將自動傳送研習時數至全國教師在職進修資訊網

| 依據本縣111年度推展家庭教育人員專業研習進修計畫辦理。    |                                |  |  |  |  |
|---------------------------------|--------------------------------|--|--|--|--|
| 高級中等以下學校及幼兒園教師 (每年至少4小時)        | 總計                             |  |  |  |  |
| 家人關係與互動(3小時)■實體                 |                                |  |  |  |  |
| 家庭活動與社區參與(3小時)■實體               |                                |  |  |  |  |
| 家庭與工作的平衡及家務分工(3小時)■數位(教育部磨課師平臺) |                                |  |  |  |  |
| 健康家庭的經營(1小時)■數位(教育部磨課師平臺)       | 共 14 小時                        |  |  |  |  |
| 家庭中的角色與互動(1小時)■數位(教育部磨課師平臺)     | 員 脸 昧 程 0 小 時<br>數 位 課 程 8 小 時 |  |  |  |  |
| 愛戀關係與發展(1小時)■數位(教育部磨課師平臺)       |                                |  |  |  |  |
| 家務工作參與(1小時)■數位(教育部磨課師平臺)        |                                |  |  |  |  |
| 家庭發展與任務(1小時)■數位(教育部磨課師平臺)       |                                |  |  |  |  |
|                                 |                                |  |  |  |  |

依據本縣111年度推展家庭教育人員專業研習進修計畫辦理。